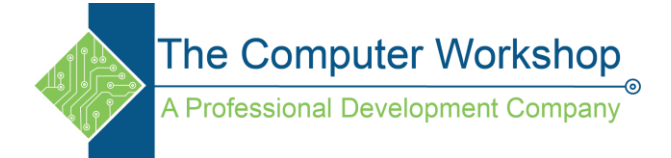

## **Finding Free Use Images on Google**

Bring up Google and run a search.

When the result come up switch to the Image results option below the search bar.

| Google | Head shots |          |          |            |        | ×      | <b>پ</b> Q |       |
|--------|------------|----------|----------|------------|--------|--------|------------|-------|
|        |            | 🖾 Images | ▶ Videos | 🧷 Shopping | 🛇 Maps | : More |            | Tools |

Once the images results are displayed, click the Tools button below the Search Bar, to display the filtering tools.

| Google | Head shots                                       | o 🖡 🔍 |
|--------|--------------------------------------------------|-------|
|        | Q All 🚡 Images ▶ Videos ⊘ Shopping 🛇 Maps 🚦 More | Tools |
|        | Size ▾ Color ▾ Type ▾ Time ▾ Usage Rights ▾ ┥    |       |

From the Usage Rights drop-down, choose Creative Commons licenses, now only images which have Creative

| Google | Head shots D J Q                                               |
|--------|----------------------------------------------------------------|
|        | Q All 🔝 Images 🕩 Videos 🔗 Shopping 📀 Maps 🗄 More Tools         |
|        | Size ▼ Color ▼ Type ▼ Time ▼ Creative Commons licenses ▲ Clear |
|        | All                                                            |
|        | Creative Commons licenses                                      |
|        | Commercial & other licenses                                    |

Commons licensing are display in the results, you will also notice a Licensable icon in the lower left of the images.

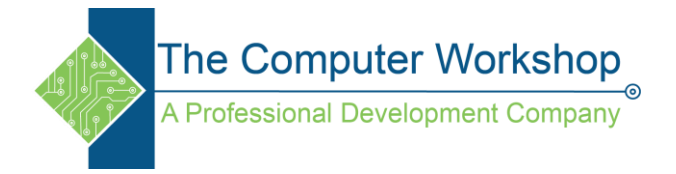

When selecting an image, the large view and details panel opens on the right side of the browser window. Note the License Details link below the large image.

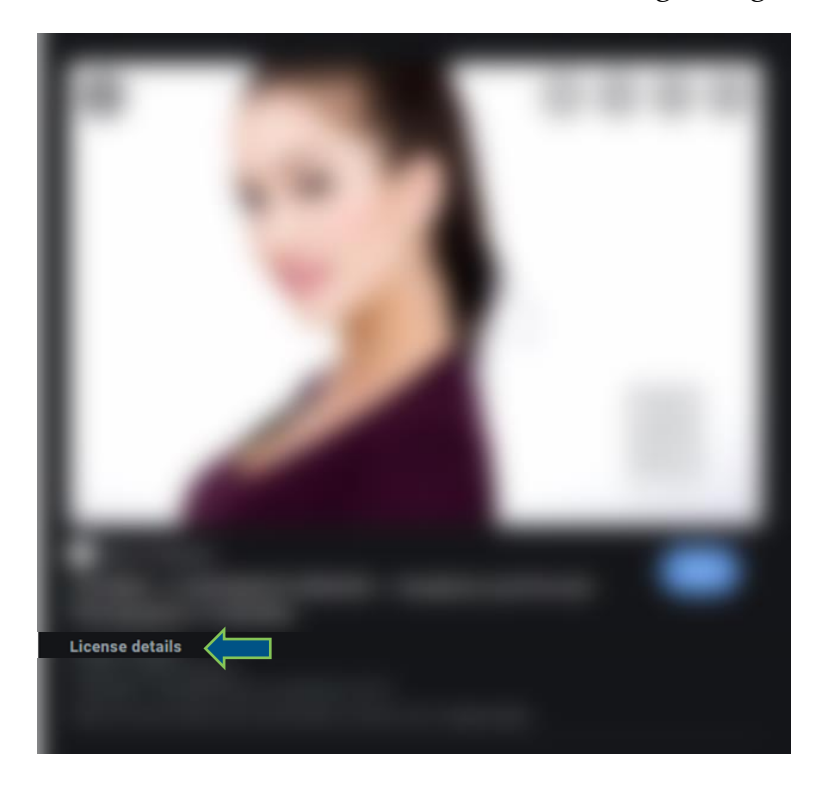

Clicking this link opens the images Creative Commons license info for that specific image.

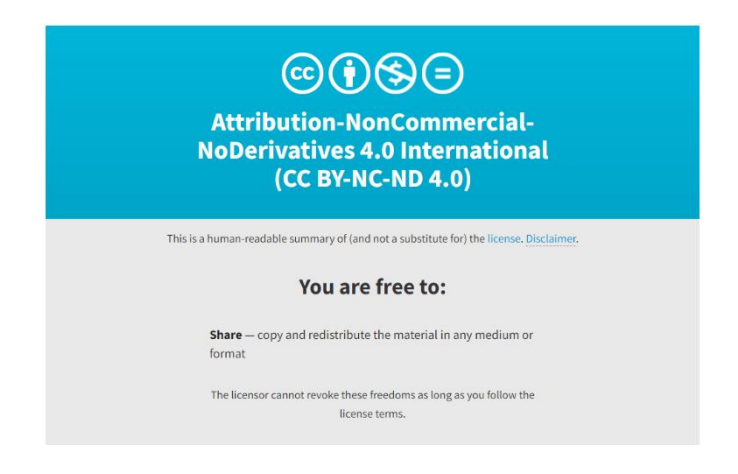

To learn more on the Creative Commons licenses, visit

https://creativecommons.org/about/cclicenses/